## MANUAL DE USUARIO DEL SISTEMA WEB DE GESTIÓN DE LA INFORMACIÓN DEL INSTITUTO DE EDUCACIÓN FÑISICA DE LA UNIVERSIDAD TÉCNICA DEL NORTE SIGIEF-UTN

Para la utilización del "SISTEMA DE GESTIÓN WEB DE LA INFORMACIÓN DEL INSTITUTO DE EDUCACIÓN FÍSICA DE LA UNIVERSIDAD TÉCNICA DEL NORTE" SIGIEF- UTN tenemos diferentes pantallas en las cuales verificaremos la información de los diferentes procesos que se desarrollan en el Instituto de Educación Física.

El primer paso es ingresar a la página web de la Universidad Técnica del Norte: www.utn.edu.ec, ya que el SIGIEF-UTN, posee un enlace dentro de la misma, y seguidamente dar click.

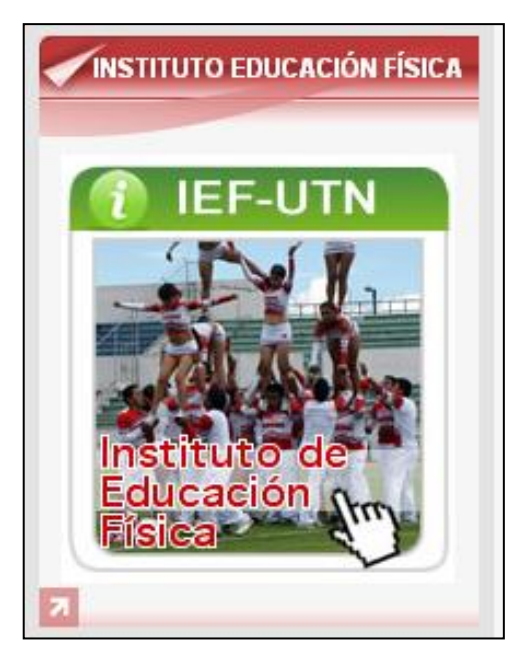

Fuente: Propia

Figura 1.1 Enlace al Sistema de Gestión de la Información SIGIEF -UTN

Se mostrará la pantalla inicial en donde encontramos la reseña histórica del Instituto de Educación Física y una ventana de autentificación, además que se desplegará el organigrama funcional del Instituto, al dar click en la ventana señalada con el titulo de Organigrama.

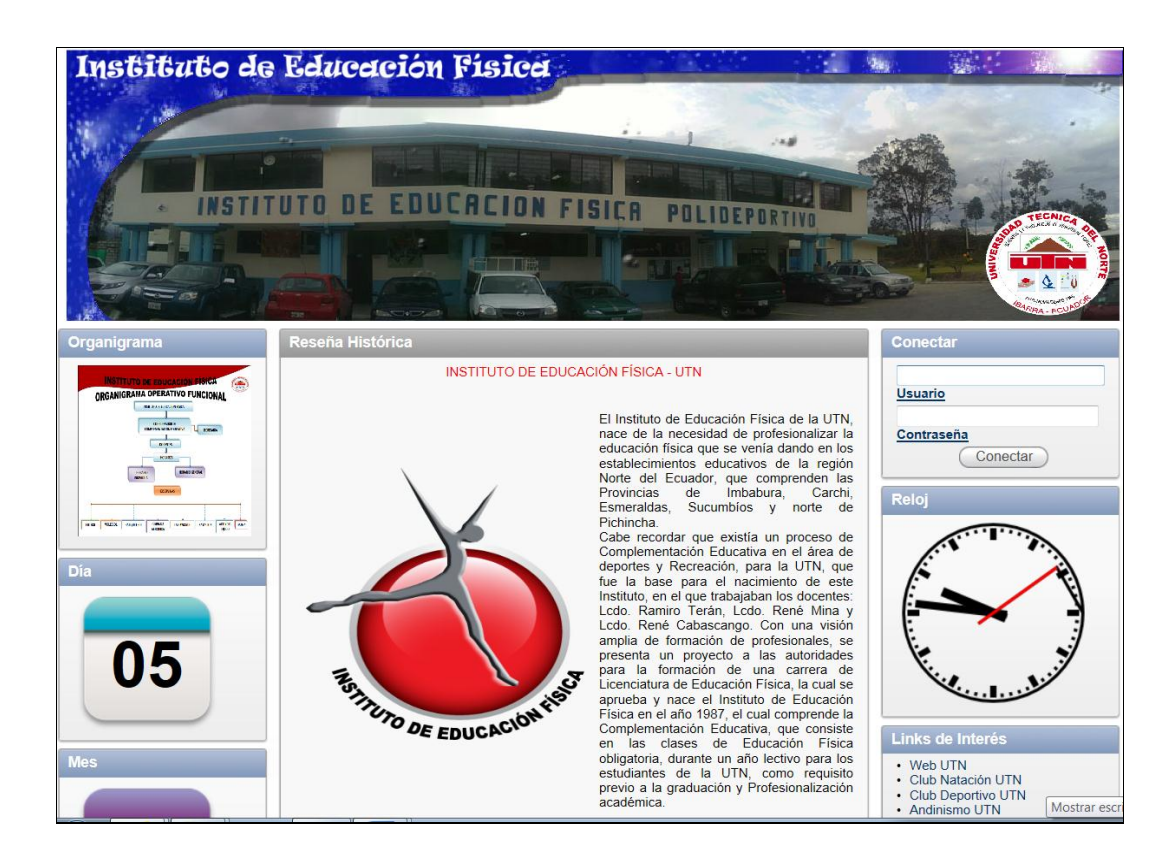

Fuente: Propia

Figura 1.2 Pantalla inicial del SIGIEF-UTN

Para empezar necesitamos ingresar un login y un pasword dependiendo del tipo de usuario, sea docente o estudiante. Este paso es primordial si queremos acceder al sistema, ya que si no es ninguno de los tipos de usuario no podrá hacerlo.

| Conec           | tar         |  |
|-----------------|-------------|--|
| lleuarid        |             |  |
|                 | <u>,</u>    |  |
| <u>Contra</u> : | <u>Seña</u> |  |
|                 |             |  |

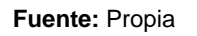

Figura 1.3 Ventana de autentificación para ingreso al SIGIEF-UTN

Luego de digitar la clave y contraseña respectivamente se desplegará un menú con los submódulos pertenecientes a este sistema.

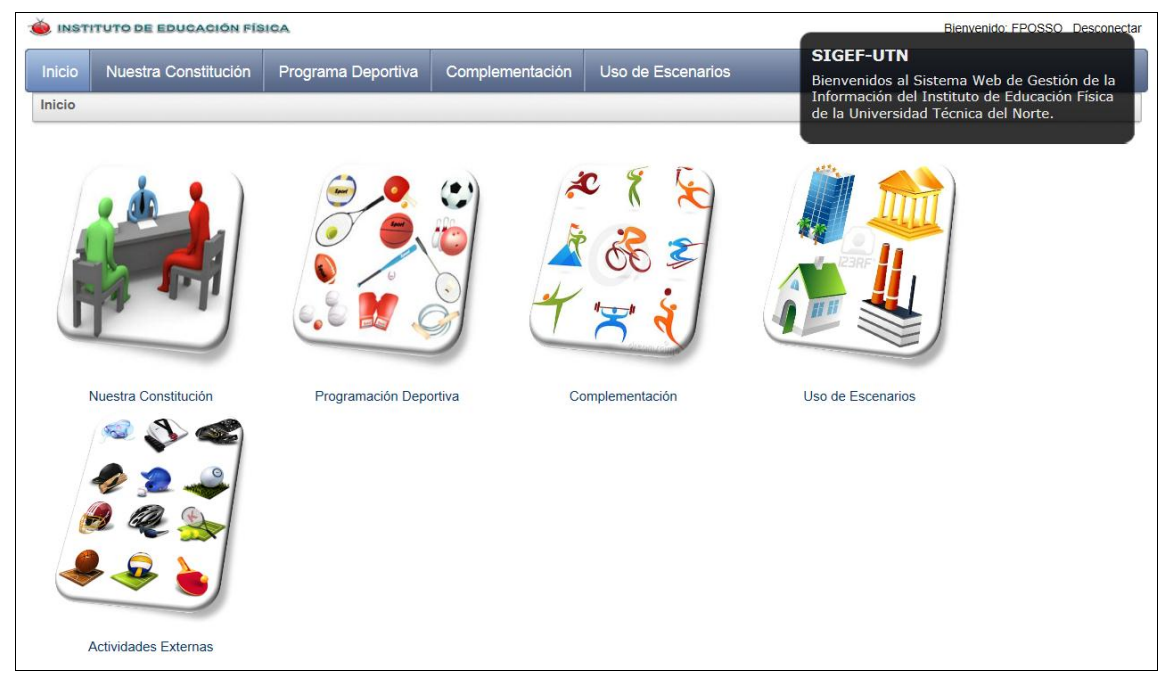

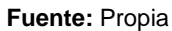

Figura 1.4 Menú Principal

Para obtener información del personal con el que cuenta el Instituto se ha realizado un previo ingreso en Oracle Forms en el ERP de la UTN, en Gestión de Talento Humano, y se mostrará la siguiente pantalla:

| EMPLEADOS UTN                                                                                                    |      |
|----------------------------------------------------------------------------------------------------|------|
| Image: Second second second | 2:22 |
| DATOS INSTITUCIONAL TITULOS CAPACITACIONES SERVICIOS                                                                                                    |      |
| DATOS PERSONALES Tipo de Identificacion GEULA                                                                                                    |      |

## Figura 1.5 Pantalla de Personal

Posteriormente al dar click en el botón Nuestra Constitución en el SIGIEF-UTN y podemos hacer el respectivo reporte de lo que ya se ha trabajado en Oracle FORMS en el ERP de la UTN, y se mostrará de la siguiente manera:

|              | DE EDUCAC      | DIÓN FÍSICA          |                          |                                   | Bienvenido: FPOSSO Desconectar |
|--------------|----------------|----------------------|--------------------------|-----------------------------------|--------------------------------|
| Inicio Nu    | estra Consti   | tución Program       | a Deportiva Complen      | nentación Uso de Escenarios       |                                |
|              | stra constituc | ión                  |                          |                                   |                                |
| (            |                |                      |                          |                                   |                                |
| Nuestra Cons | stitución Pro  | ogramación Deportiva | Complementación Uso d    | e Escenarios Actividades Externas |                                |
| <i>P</i>     |                | I                    | Acciones 🔻               |                                   |                                |
| Cedula       | <u>Sexo</u>    | <u>Nacionalidad</u>  | Fecha Nacimiento         | Apellidos Y Nombres               | Imagen                         |
| 0501513758   | HOMBRE         | ECUATORIANA          | Sábado, 01 Octubre, 1966 | SEGUNDO MARCELO ANDINO ANDINO     |                                |
| 1000654267   | HOMBRE         | ECUATORIANA          | Sábado, 12 Agosto, 1950  | ALFONSO GABRIEL CHAMORRO GONZALEZ | <b>9</b>                       |
| 1000916286   | HOMBRE         | ECUATORIANA          | Jueves, 08 Marzo, 1956   | MANUEL FABIAN CHIRIBOGA PABON     |                                |
| 1000924207   | HOMBRE         | ECUATORIANA          | Sábado, 23 Junio, 1956   | JESUS AMABLE LEON VINUEZA         |                                |

## Fuente: Propia

Figura 1.6 Pantalla del Submódulo Nuestra Constitución

De la misma forma para visualizar la pantalla de estudiantes realizamos el mismo proceso en Oracle Forms.

| ESTUDIANTES            |                                                    |
|------------------------|----------------------------------------------------|
|                        |                                                    |
| - DATOS PERSONAI       | LES                                                |
| Tipo de Identificacion | CEDULA                                             |
| Cedula                 | 1002974903 Libreta Militar                         |
| Primer Apellido        | ACELDO Segundo Apellido ALMEDA                     |
| Primer Nombre          | MARIA Segundo Nombre JOSE                          |
| Genero                 | FEMENNO V Estado Civil SOLTERO (A) V               |
| - DATOS DE NACIM       | MENTO                                              |
| Fecha de Nacimiento    | 15/06/1988 Nacionalidad ECUATORIANA                |
| Lugar de Nacimiento    | EL SAGRARIO - IBARRA - IMBABURA - ECUADOR          |
| PROCEDENCIA GE         | OGRAFICA                                           |
| Lugar de Procedencia   | EL SAGRARIO - IBARRA - MBABURA - ECUADOR           |
| - DOMICILIO            | ASIGNAR CARRERA                                    |
| Lugar de Residencia    | EL SAGRARIO - IBARRA - IMBABURA - ECLIADOR         |
| Direction              | GRUALVA 240 Y SALINAS                              |
| Telefono               | 958571 Celular 084163431                           |
| Tipo Sangre            | A+ •                                               |
| Email                  | majo2_915@hotmail.com                              |
| DATOS DEL COLE         | GIO                                                |
| Colegio                | 00178 OVIEDO Especialidad 00059 QUÍMICA Y BIOLOGÍA |
|                        |                                                    |

Fuente: Propia

Figura 1.7 Pantalla de estudiante

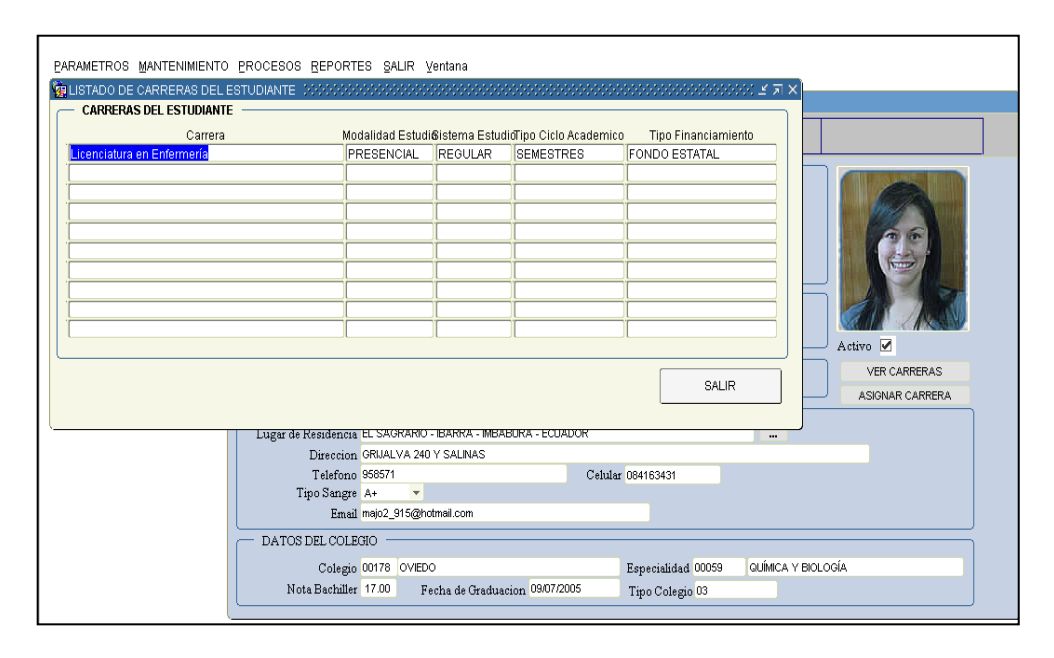

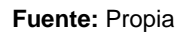

Figura 1.8 Pantalla de carreras del estudiante.

Dentro de la pantalla de horarios podemos elegir las asignaturas en las cuales se matriculará al estudiante.

| COLAPSAR TODO EXPANDIR TODO                                                                                                    |                                                                                                    |
|----------------------------------------------------------------------------------------------------|----------------------------------------------------------------------------------------------------|
| GUNNERSDAT TERACA DE LINRITE<br>CETITRO DE EDUCACIÓN FONCIA<br>MARTINO DE EDUCACIÓN FONCIA<br>CONTRO DE EDUCACIÓN FONCIA<br>CONTROL DE EDUCACIÓN FONCIA<br>CONTROL DE LOS ALLO<br>CONTROL DE LOS ALLO<br>CONTROLETAS A DE LOS ALLO<br>CONTROLETAS A DE LOS ALLOS ALLOS<br>CONTROLETAS ALLOS ALLOS<br>CONTROLETAS ALLOS ALLOS<br>CONTROLETAS ALLOS ALLOS<br>CONTROLETAS ALLOS ALLOS<br>CONTROLETAS ALLOS ALLOS<br>CONTROLETAS ALLOS ALLOS<br>CONTROLETAS ALLOS ALLOS<br>CONTROLETAS ALLOS ALLOS<br>CONTROLETAS ALLOS<br>CONTROLETAS ALLOS<br>CO | ESQUEMA DE ESTUDIO         Image: ESQUEMA DE ESTUDIO           Cistó Ascócego         0012-0012         Image: ESTUDIO         Image: ESTUDIO           Moda Ensta Codego         0112-0012         Image: ESTUDIO         Image: ESTUDIO         Image: ESTUDIO           State Ensta Codego         0112-0012         Image: ESTUDIO         Image: ESTUDIO         Image: |
| ( <b>)</b>                                                                                                    |                                                                                                    |

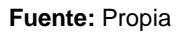

Figura 1.9 Pantalla de horarios.

Al pulsar la opción Mantenimiento de Notas, el SIGIEF-UTN, se enlazará con el sistema Académico en Oracle Forms para ingresar las respectivas calificaciones de cada estudiante, como se muestra en la siguiente pantalla:

| 🍝 inst   | b INSTITUTO DE EDUCACIÓN FÍSICA Bienvenido: FPOSSO Desconectar |           |                        |                             |                      |                        |                           |                |           |        |  |  |
|----------|----------------------------------------------------------------|-----------|------------------------|-----------------------------|----------------------|------------------------|---------------------------|----------------|-----------|--------|--|--|
| Inicio   | Nuestra Const                                                  | titución  | Programa Deportiva     | Complementación             | Uso de Escenarios    |                        |                           |                |           |        |  |  |
| Nuestra  | Constitución Pro                                               | gramación | Deportiva Complementar | sión Uso de Escenarios      | The tenimiento Nords | Mantenimiento Horarios | Consulta de Notas Activio | dades Externas |           |        |  |  |
| /~ .     |                                                                |           | Ir Accione             | s 🔻 )                       |                      |                        |                           |                |           |        |  |  |
| Facul    | tad <u>Carrera</u>                                             |           | Estudiante             | <u>D</u>                    | ocente               | Disciplina Deport      | iva <u>Matricula</u>      | Paralelo       | H. Inicio | H. Fin |  |  |
| CAI - In | glés CAI -<br>Inglés                                           | HEN       | RY ROLANDO CHANDI MO   | RA SEGUNDO VICEN<br>YALAMA  | NTE YANDUN           | NATACION II            | CF12855                   | PARALELO<br>H  | -         | -      |  |  |
| CAI - In | glés CAI -<br>Inglés                                           | WAL       | TER IVAN VALLEJO ALBAN | ALVARO FABIAN               | YEPEZ CALDERON       | FUTBOL I               | CF12772                   | PARALELO<br>G  | -         | -      |  |  |
| CAI - In | glés CAI -<br>Inglés                                           | MAR       | IA NANCY VALLEJO PIEDR | A EDWIN MARCELO             | 0 CADENA             | FUTBOL II              | CF12678                   | PARALELO<br>C  | -         | -      |  |  |
| CAI - In | glés CAI -<br>Inglés                                           | ANA       | PATRICIA VALLEJO PIEDR | A ALICIA MAGDADI<br>CAMPAÑA | ELA CEVALLOS         | DANZA I                | CF12875                   | PARALELO<br>B  | -         | -      |  |  |

Figura 1.10 Menú de mantenimiento de notas.

|                                         | NOTAS       |                                              |           |          |             |               |          |       |
|-----------------------------------------|-------------|----------------------------------------------|-----------|----------|-------------|---------------|----------|-------|
| Colapsar Expandir                       | 4 🗃 🤝       |                                              | 2 🚮       | 2 🖌      | Jue, (      | 05 de Julio ( | del 2012 | 12:41 |
|                                         | MATER       | LAS                                          |           |          |             |               |          |       |
|                                         | Modalid     | lad de estudio 02                            | SEMIPRES  | ENCIAL   |             |               |          |       |
|                                         | Sister      | na de estudio <sup>02</sup>                  | CREDITOS  |          |             |               |          |       |
| Licenciatura en Entrenamiento Deportivo | Tipo de ci  | iclo acad⊟co <sup>02</sup>                   | SEMESTRE  | S        |             |               |          |       |
| ←Licenciatura en Educación Fisica       | Tipo de fin | nanciamiento 01                              | FONDO ES  | TATAL    |             |               |          |       |
|                                         |             | Materia CLIENDEP-GDEPOT                      | GESTION D | EPORTIVA | A. Constant |               |          |       |
|                                         |             | Nivel 06                                     | SEXTO     |          |             |               |          |       |
|                                         |             | Paralelo A                                   | PARALELO  | A        |             |               |          | _     |
|                                         | C           | iclo acad⊡co <mark>0312-0812</mark>          | MAR2012-A | GO2012   |             |               |          |       |
|                                         | Regl        | la de Evaluaci <mark>SISTEMA DE NOTAS</mark> | POR MODUL | OS FECY  | l           |               |          |       |
|                                         |             |                                              |           |          |             |               |          |       |
|                                         | CD1a NOTAS  | Estudiante                                   | Aprob     | N1       | N2          | N3            | SUP      | S1    |
|                                         | 1716071939  | ANGOS LUNA LUIS                              | N         |          |             |               |          |       |
|                                         | 1708798465  | CISNEROS PAZ LUIS                            | N         |          |             |               | İ        |       |
|                                         | 0201308731  | CONSTANTE CARRILLO WILMER                    | N         |          |             |               | i i      |       |
|                                         | 1002247433  | ESTEVEZ MORETA JUAN                          | N         |          |             |               | i i      |       |
|                                         | 1003431986  | FLORES BOSMEDIANO EDISON                     | N         |          |             |               | Î        |       |
| Docente                                 | 1720304912  | GONZALEZ FLORES AUGUSTO                      | N         |          |             |               |          |       |
|                                         |             |                                              |           |          |             |               |          |       |
| POSSO PADILLA FABIAN FEREN              |             |                                              |           |          |             |               |          | -     |
| POSSO PADILLA FABIAN EFREN              | AL          |                                              |           |          |             |               |          | Þ     |

Figura 1.11 Pantalla de horarios.

De la misma forma al pulsar mantenimiento de horarios nos enlazaremos a Oracle Forms para realizar los respectivos cambios y modificaciones.

| 🍝 insti                                                                          | INSTITUTO DE EDUCACIÓN FÍSICA Bienvenido: FPOSSO Desconer |                 |                   |                            |                     |                               |                   |                |           |        | tar 🔺 |
|----------------------------------------------------------------------------------|-----------------------------------------------------------|-----------------|-------------------|----------------------------|---------------------|-------------------------------|-------------------|----------------|-----------|--------|-------|
| Inicio Nuestra Constitución Programa Deportiva Complementación Uso de Escenarios |                                                           |                 |                   |                            |                     |                               |                   |                |           |        |       |
| Nuestra                                                                          | Constitución Prog                                         | ramación Deport | iva Complementa   | ción Uso de Escenarios     | Mantenimiento Notas | Managimiento Hoarrios Consult | a de Notas Activi | dades Externas |           |        |       |
| ₽                                                                                |                                                           |                 | Ir Accione        | 5 🔻                        |                     |                               |                   |                |           |        |       |
| Facult                                                                           | ad <u>Carrera</u>                                         |                 | <u>Estudiante</u> | D                          | <u>ocente</u>       | Disciplina Deportiva          | Matricula         | Paralelo       | H. Inicio | H. Fin |       |
| CAI - Ing                                                                        | lés Inglés                                                | HENRY ROL       | ANDO CHANDI MO    | RA SEGUNDO VICEN<br>YALAMA | NTE YANDUN          | NATACION II                   | CF12855           | PARALELO<br>H  | -         | -      |       |
| CAI - Ing                                                                        | lés CAI -<br>Inglés                                       | WALTER IV       | AN VALLEJO ALBAN  | ALVARO FABIAN              | YEPEZ CALDERON      | FUTBOL I                      | CF12772           | PARALELO<br>G  | -         | -      |       |
| CAI - Ing                                                                        | lés Inglés                                                | MARIA NAN       | CY VALLEJO PIEDF  | A EDWIN MARCEL<br>MONTALVO | O CADENA            | FUTBOL II                     | CF12678           | PARALELO<br>C  | -         | -      |       |
| CAI - Ing                                                                        | lés CAI -<br>Inglés                                       | ANA PATRIC      | CIA VALLEJO PIEDF | ALICIA MAGDAD<br>CAMPAÑA   | ELA CEVALLOS        | DANZA I                       | CF12875           | PARALELO<br>B  | -         | -      | =     |

Fuente: Propia

Figura 1.12 Pantalla de Mantenimiento Horarios

Otra opción que se presenta es para consultar las notas de cada estudiante,

Cabe recalcar que el ingreso de la información anterior, se lo ha realizado en Oracle Forms para que posteriormente se enlace con Oracle APEX y mostrar la información que requiere el usuario, en este caso, en el SIGIEF- UTN ingresaremos la cédula del estudiante en el buscador y se mostrará el reporte con sus respectivos datos de la actividad de complementación que está cursando, la facultad a la que pertenece, el docente, número de matrícula, paralelo y horario, mostrándose de la siguiente forma:

|                                     |                                           |                                    |                                    |                                       |                  | Bienven        | ido: E2100273818 | Desconecta    |
|-------------------------------------|-------------------------------------------|------------------------------------|------------------------------------|---------------------------------------|------------------|----------------|------------------|---------------|
| Inicio Uso de Es                    | scenarios Programa                        | Deportiva                          | _                                  |                                       | _                | _              | _                | _             |
| Nuestra Constitución                | Programación Deportiva                    | complementación Uso de             | Escenarios                         |                                       |                  |                |                  |               |
| 0401335013                          | Ir                                        | Acciones 🔻                         |                                    |                                       |                  |                |                  |               |
| Facultad                            | <u>Carrera</u>                            | <u>Estudiante</u>                  | Docente                            | Materia                               | <u>Matricula</u> | Paralelo       | <u>H. Inicio</u> | <u>H. Fin</u> |
| INGENIERIA<br>CIENCIAS<br>APLICADAS | Ingeniería en Sistemas<br>Computacionales | WILSON ANDRES<br>ZABALA VILLARREAL | CRISTINA FERNANDA<br>VACA ORELLANA | FUNDAMENTOS BASICOS<br>DE COMPUTACION | IC30000083       | PARALELO<br>D3 | 1645             | 1730          |
|                                     |                                           |                                    |                                    |                                       |                  |                |                  | 1 - 1         |

## Fuente: Propia

Figura 1.13 Pantalla de Complementación

Otro reporte que nos presenta APEX es al pulsar el número de cédula de cada estudiante, se muestra la información del mismo, de la siguiente forma:

| NOTAS ESTI                                                                                                    | JDIANTE                                                                             |                       |       |            |            |            |                   |               |                    | ×           |
|----------------------------------------------------------------------------------------------------|-------------------------------------------------------------------------------------|-----------------------|-------|------------|------------|------------|-------------------|---------------|--------------------|-------------|
|                                                                                                    | TO DE EDU                                                                           | CACIÓN FÍSI           | CA    |            |            |            |                   |               | Bienvenido: FPOSSO | Desconectar |
|                                                                                                    |                                                                                     |                       |       |            |            |            |                   |               |                    |             |
| Datos Per                                                                                                    | sonales del                                                                         | l Estudiante          | 2     |            |            |            |                   |               |                    |             |
| 1003689484<br>Cedula<br>ANA PATRI<br>Nombres y<br>LAS ORQU<br>Direccion<br>Sábado, 21<br>Fecha Naci<br>Email<br>Telefono<br>080357162<br>Celular | \$<br>CIA VALLEJO<br><u>Apellidos</u><br>IDEAS DE BE<br>Mayo, 1988<br><u>miento</u> | D PIEDRA<br>ELLAVISTA |       |            |            |            |                   |               |                    |             |
| <b>R</b> =                                                                                                    |                                                                                     |                       | I     | Acciones 🔻 |            |            |                   |               |                    |             |
| Nota1                                                                                                    | Nota2                                                                               | <u>Nota3</u>          | Nota4 | Resultado1 | Resultado2 | Resultado3 | <u>Nota Final</u> | <u>Aprobo</u> |                    |             |
| -                                                                                                    | -                                                                                   | -                     | -     | -          |            |            | -                 | N             |                    |             |
| 5                                                                                                    | -                                                                                   | -                     | -     | 5          | -          | 0          | 2,5               | N             |                    |             |
| 6                                                                                                    | -                                                                                   |                       | -     | 6          | -          | 0          | 3                 | N             |                    |             |
| 7                                                                                                    | -                                                                                   | -                     | -     | 7          | -          | 0          | 3,5               | N             |                    |             |
|                                                                                                    |                                                                                     |                       |       |            |            |            |                   | 1 - 4         | 4                  |             |

Figura 1.14 Pantalla de Estructuras Físicas

De igual manera se ha trabajado con el submódulo de Estructuras Físicas, en donde en el ERP de la UTN, en Gestión de Activos Fijos, se ha ingresado todas las Estructuras Físicas con su respectivo responsable y se muestra la siguiente pantalla:

| 🔗 UniPortal UTN - Web 2.0 - 🗄 🛪 🚫 Sistema Integ | rado UTN ×                                    |                                                                                                    |
|-------------------------------------------------|-----------------------------------------------|----------------------------------------------------------------------------------------------------|
|                                                 | nelfensenulet2conFiguta                       |                                                                                                    |
| Swappzuureuwec////8/10                          | nay in naci metri coning 4001                 |                                                                                                    |
| Sistema Integrado U 💽 8.5 Network Config        |                                               |                                                                                                    |
| Yentana                                         |                                               |                                                                                                    |
| RBOL - ESTRUCTURAS FISICAS                      | ESTRUCTURAS FISICAS                           | X                                                                                                    |
|                                                 |                                               | T 1000                                                                                                    |
| P10001 CLDADELA UNVERSITARIA                    |                                               | 10:50                                                                                                    |
| ODD1 EDIFICIO FICA                              | - ESTRUCTURA FISICA                           |                                                                                                    |
| 00016 PLANTA BAJA                               |                                               |                                                                                                    |
| LODIES BODEGA                                   | Codigo 0000                                   | and the second second s |
| -00017 PRIMER PISO                              | Description CLIDADE A UNVERSITAMA             | A REPORT OF THE PARTY OF                                                                                                    |
| -0018 SEGUNDO PISO                              | Capacidad 10000 Estado Z                      | CALL CALLER                                                                                                    |
| -00019 TERCER PISO                              | Function GRUPO -                              | A REAL PROPERTY AND A REAL PROPERTY AND A REAL |
| -00120 TERRAZA                                  | Observation NULL                              | ALC: NOT THE REAL                                                                                                    |
| C-0002EEPICID HCAYA                             |                                               |                                                                                                    |
| -00027 AULA DE CLASE 101                        |                                               | Cargar Fotografia                                                                                                    |
| -00028 COORDINACION GENERAL -S                  |                                               |                                                                                                    |
| -00029 DIRECCCION ESCUELA DE INGI               | Editor De Data                                |                                                                                                    |
| -00030 DIRECCION ESCUELA DE INGE                | cauto, no, naure                              |                                                                                                    |
| -00031 DIRECCION ESCUELA DE INOB                | TIPO ESTRUCTURA FISICA                        |                                                                                                    |
| D                                               | Tipo Est. Fisc. 000                           |                                                                                                    |
| ()                                              | - LOCALIBAD -                                 |                                                                                                    |
|                                                 | Localidad 01002                               |                                                                                                    |
| NUEVA RAIZ EXPANDIR CONTRAER                    | DECOMICABLE                                   |                                                                                                    |
|                                                 | Reveluedo (000502343 POSSO SALGADO LUS ANTONO |                                                                                                    |
| 「「「「「「「」」」                                      | POSO SHLOHO LOS HITOHO                        |                                                                                                    |
| and the state                                   |                                               |                                                                                                    |
| The second second                               |                                               |                                                                                                    |
|                                                 |                                               |                                                                                                    |

Fuente: Propia

Figura 1.15 Pantalla de Estructuras Físicas

Posteriormente se nos mostrará la pantalla en la cual vamos a dar click en la ramificación del árbol bajo la cual se desea crear una nueva Estructura Física, hacer clic en uno de los campos del formulario y seleccionar la Opción "Insertar Registro".

- A continuación ingresar el nombre, la descripción, el cupo, seleccionar la función e ingresar una breve observación de la Estructura Física a registrar.
- Seleccionar el tipo de estructura física
- Seleccionar la Localidad para la estructura física que se quiere registrar.
- Seleccionar la Opción "Guardar".

| 🖉 💮 UniPortal UTN - Web 2.0 - 🛙 🗙 🔇 Sistema Integ                                                                                                    | rado UTN ×                                     |                                                                                                    |
|----------------------------------------------------------------------------------------------------|------------------------------------------------|----------------------------------------------------------------------------------------------------|
| ← → C (S svrapp2.utn.edu.ec:7778/form                                                                                                    | ms/frmservlet?config=utn                       |                                                                                                    |
| 🔇 Sistema Integrado U 🖸 8.5 Network Config                                                                                                    |                                                |                                                                                                    |
| Ventere                                                                                                    |                                                |                                                                                                    |
|                                                                                                    |                                                |                                                                                                    |
|                                                                                                    |                                                |                                                                                                    |
| -00000 CIUDADELA UNIVERSITARIA                                                                                                    |                                                | 2 10:50                                                                                                    |
| E-00001 EDIFICIO FICA                                                                                                    | - ESTRUCTURA FISICA                            |                                                                                                    |
| E-00002 EDIFICIO FICAYA                                                                                                    |                                                |                                                                                                    |
| E-00003 EDIFICIO FACAE                                                                                                    | Codigo 00272                                   |                                                                                                    |
| €-00004 EDIFICIO FCCSS 1                                                                                                    | Nombre PISCINA SEMI-OLIMPICA                   | and the second second second second second second second second second second second second second second second |
| B-00006 EDIFICIO POSTGRADO                                                                                                    | Capacidad 25 Estado                            | ALL DE TRANSPORT                                                                                                 |
| B-00225 EDIFICIO CENTRAL                                                                                                    | Funcion MOVIMENTO -                            | and the second particular                                                                                        |
| C-00252 COMPLEJO ACUATICO                                                                                                    | Observacion                                    | X A I                                                                                                    |
| H00268 BOLETERIA                                                                                                    |                                                | and the second                                                                                                   |
| -00269 CABINA DE INFORMACION                                                                                                    |                                                | Cargar Fotografia                                                                                                |
| -00270 GRADERIO ESTE                                                                                                    | ESTRUCTURA FISICA - PADRE                      |                                                                                                    |
| -00271 PISCINA PARA NIÑOS                                                                                                    | Estruc. Fis. Padre 00252 COMPLEJO ACUATICO     |                                                                                                    |
| -00272 PISCINA SEMI-OLIMPICA                                                                                                    |                                                |                                                                                                    |
| -00273 VESTIDORES                                                                                                    |                                                |                                                                                                    |
|                                                                                                    | IIpo Est. FISC. 004 I:= AULA                   |                                                                                                    |
|                                                                                                    |                                                |                                                                                                    |
| NUEVA RAIZ EXPANDIR CONTRAER                                                                                                    |                                                |                                                                                                    |
|                                                                                                    | RESPONSABLE                                    |                                                                                                    |
| State of the second second sec | Empleado 1001153178 POSSO PADILLA FABIAN EFREN | (A.B.)                                                                                                    |
| and the second second                                                                                                    |                                                |                                                                                                    |
| The second second second                                                                                                    |                                                |                                                                                                    |
|                                                                                                    |                                                |                                                                                                    |
|                                                                                                    |                                                |                                                                                                    |

Figura 1.16 Pantalla de estructuras físicas

En el SIGIEF – UTN, vamos a dar click en Uso de Escenarios y se desplegará la información de todas las estructuras físicas con su cupo, función, responsable, tipo y localidad, además indicará el estado actual, esto quiere decir si esta ocupada o disponible para hacer uso de la misma, mostrándose de la siguiente forma:

| INST    | ITUTO DE EDI | UCACIÓN FÍSICA     |                 |               |            |                          |                       | Bienvenio     |
|---------|--------------|--------------------|-----------------|---------------|------------|--------------------------|-----------------------|---------------|
| icio    | Nuestra Co   | onstitución Pr     | ograma Deportiv | a Complem     | nentación  | Uso de Escenarios        |                       |               |
| nicio   | Uso de Esce  | narios             |                 |               |            |                          |                       |               |
| Nuestra | Constitución | Programación Dep   | ortiva Compleme | tación Uso de | Escenarios | Mantenimiento Infraestru | icturas Actividades I | Externas      |
| 2       |              |                    |                 | Acciones      | 0          |                          |                       |               |
| Cupo    | Funciór      | <u>n Responsab</u> | ole <u>Tipo</u> | Localidad     |            | Estructura Fisica        | <u>lmagen</u>         | <u>Estado</u> |
| 2       | 25 G         | 1703775963         | AULA            | EL SAGRARIO   | AULAS S    | SECTOR ESTE              |                       | DISPONIBLE    |
| 2       | 25 M         | 1002267514         | AULA            | EL SAGRARIO   | TURCO      |                          |                       | DISPONIBLE    |
|         | 2 M          | 1000903110         | AULA            | EL SAGRARIO   | BOLETE     | RIA                      |                       | DISPONIBLE    |
| 2       | 20 M         | 1001485851         | AULA            | EL SAGRARIO   | PISCINA    | PARA NIÑOS               |                       | DISPONIBLE    |

Fuente: Propia

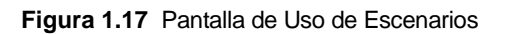

Para lo referente a programación deportiva ingresaremos las diferentes actividades en el ERP de la UTN en la siguiente ventana:

| ARBOL ACTIVIDADES                       | ACTIVIDADES                                                     |  |  |  |  |  |  |  |
|-----------------------------------------|-----------------------------------------------------------------|--|--|--|--|--|--|--|
|                                         | 🚄 🗃 🤝 🗉 🖉 🖲 🗭 🛎 🕒 🙂 🛃 💰 🗹 🗉                                     |  |  |  |  |  |  |  |
|                                         |                                                                 |  |  |  |  |  |  |  |
| COMPLEMENTACION DE LA INFRAESTRUCTU     |                                                                 |  |  |  |  |  |  |  |
| ACADEMICAS DE LA UTN PARA CUALÑIFICAI   | - ACTIVIDADES                                                   |  |  |  |  |  |  |  |
| VARIAS OBRAS DE INFRAESTRUCTURA Y E     |                                                                 |  |  |  |  |  |  |  |
| OTORGAMIENTO DE BECAS A TRAVES DE C     | Codigo 00730                                                    |  |  |  |  |  |  |  |
| -FORMACION DE PROFESIONALES CON EXCEL   | Descripcion FORMACION DE PROFESIONALES CON EXCELENCIA ACADEMICA |  |  |  |  |  |  |  |
| EQUIPAMIENTO Y OBRAS DE INFRAESTRUCT    | Codigo Presupuestario 001                                       |  |  |  |  |  |  |  |
| TERCER DESEMBOLSO PARA P ROGRAMA D      | Tipo de Actividad 001 ACTIVIDAD                                 |  |  |  |  |  |  |  |
| -PROYECTO CARACTERIZACION Y MITIGACIO   | Estado 🗹                                                        |  |  |  |  |  |  |  |
| -OBRAS DE INVERSION Y BIENES DE CAPITAL | Observation FORMACION DE PROFESIONALES CON EXCELENCIA           |  |  |  |  |  |  |  |
|                                         | ACADEMICA Y HUMANA                                              |  |  |  |  |  |  |  |
|                                         | Codigo Actividad (Padre)                                        |  |  |  |  |  |  |  |
| NUEVA RAIZ EXPANDIR CONTRAER            |                                                                 |  |  |  |  |  |  |  |
|                                         |                                                                 |  |  |  |  |  |  |  |
|                                         |                                                                 |  |  |  |  |  |  |  |

Figura 1.18 Pantalla de Actividades

Finalmente daremos click en Programación Deportiva en el SIGIEF-UTN y se desplegará la ventana en donde se podrá visualizar la actividad del Instituto que se va a realizar, el tipo, tiempo de inicio y fin, monto presupuestado, prioridad, entre otras, y se muestra así:

| Inicio Uso de Escenarios Programa Deportiva                                           |                     |                |                       |                        |                            |                         |                      |                            |  |  |
|---------------------------------------------------------------------------------------|---------------------|----------------|-----------------------|------------------------|----------------------------|-------------------------|----------------------|----------------------------|--|--|
| Nuestra Constit                                                                       | ución Programaci    | ón Deportiva   | Complementación Us    | ) de Escenarios        |                            |                         |                      |                            |  |  |
| <b>P</b>                                                                              |                     | Ir             | Acciones 🔻            | ]                      |                            |                         |                      |                            |  |  |
| <u>Actividad</u>                                                                      | <u>Dependencia</u>  | <u>Función</u> | <u>Tipo Actividad</u> | Mastemando Anio Inicio | <u>Mastcmando Anio Fin</u> | <u>Pedi Anio Inicio</u> | <u>Pedi Anio Fin</u> | <u>F. Inicio Poa</u>       |  |  |
| se cuenta<br>con los<br>materiales de<br>oficina<br>necesarios                        | FECYT -<br>DECANATO | М              | Actividad             | 2011                   | 2020                       | 2011                    | 2020                 | Domingo, 01<br>Enero, 2012 |  |  |
| propuestas<br>de Convenios<br>Específicos<br>de movilidad<br>docente<br>investigativa | FECYT -<br>DECANATO | М              | Actividad             | 2011                   | 2020                       | 2011                    | 2020                 | Domingo, 01<br>Enero, 2012 |  |  |
|                                                                                       |                     |                |                       |                        |                            |                         |                      |                            |  |  |

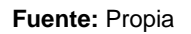

Figura 1.19 Pantalla de Programación Deportiva

Además también se cuenta con un aspecto fundamental que es el seguimiento de las actividades programadas, para ingresar a esta ventana damos click en cualquiera de las actividades y se va a desplegar la ventana que va a mostrar el avance de cada una, con una imagen indica que porcentaje se ha avanzado, de la siguiente manera:

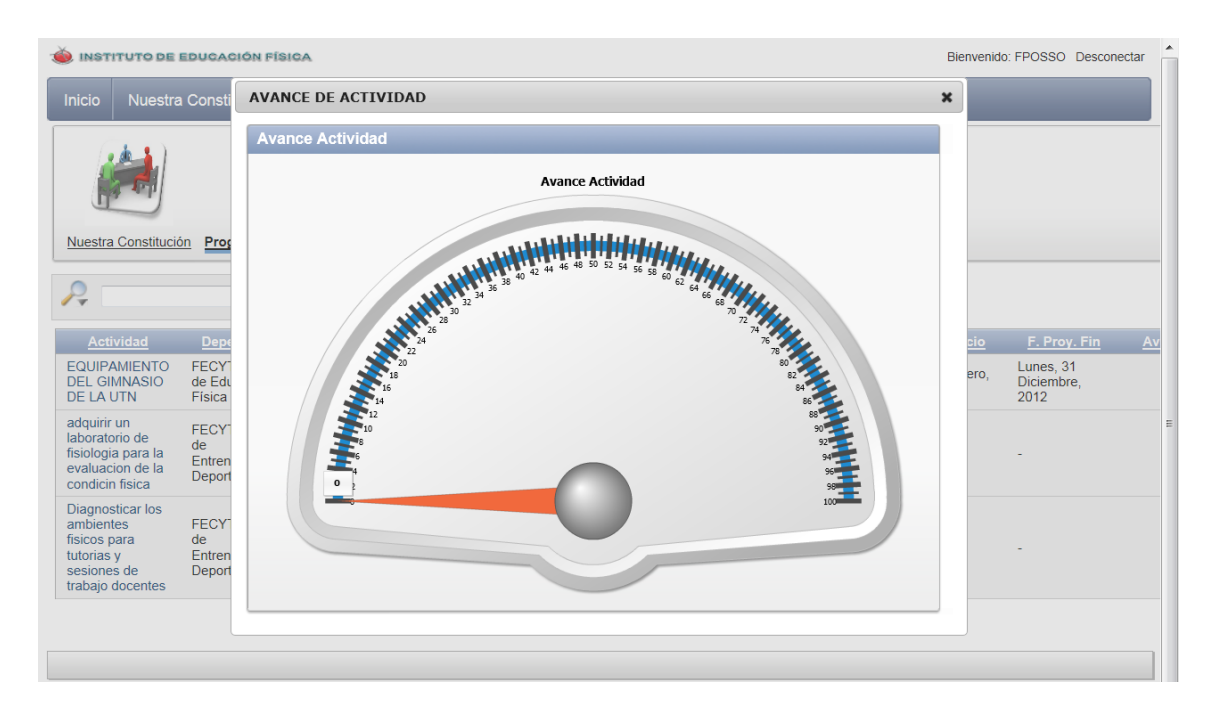

Figura 1.20 Pantalla de Programación Deportiva

Finalmente podemos ingresar Actividades Externas al presionar esta opción en el menú de tal manera que ingresaremos la actividad, la fecha de inicio y fin, la hora de inicio y fin, la institución que la realiza y una observación relacionada al evento.

| 🐞 INSTITUTO DE EDUCACIÓN FÍSICA                          |                                                                                                    |      |                    |                    |                   |                 |                         |                    | Bienvenido:        | FPOSSO Desconecta |  |  |
|----------------------------------------------------------|----------------------------------------------------------------------------------------------------|------|--------------------|--------------------|-------------------|-----------------|-------------------------|--------------------|--------------------|-------------------|--|--|
| Inicio                                                   | Nuestra Constituc                                                                                                    | ción | Programa Deportiva | Complementación    | Uso de Escenarios | ;               |                         | _                  |                    | _                 |  |  |
| Inicio 🗦 Uso de Escenarios 🖒 Actividades no planificadas |                                                                                                    |      |                    |                    |                   |                 |                         |                    |                    |                   |  |  |
| Nuestra                                                  | Image: Newstra Constitución     Programasión Deportiva     Complementación     Uso de Escenarios       Actividades Externas |      |                    |                    |                   |                 |                         |                    |                    |                   |  |  |
| ACTIV                                                    | IDADES_IEF                                                                                                    |      |                    |                    |                   |                 |                         |                    | Cancelar Suprimir  | Guardar           |  |  |
|                                                          | Descripción 💌                                                                                                    |      | Fecha Inicio       | Fecha Fin          | Hora Inicio       | <u>Hora Fin</u> | <u>Ubicación Física</u> | <u>Institución</u> | <u>Observación</u> |                   |  |  |
|                                                          | Campeonato de<br>basqueth                                                                                                   | *    | Lunes, 09 Julio, 2 | Viernes, 13 Julio, | 930               | 1200            | CANCHA DE BASQL         | FACAE              | A<br>7             |                   |  |  |
|                                                          |                                                                                                    |      |                    |                    |                   |                 |                         |                    | 1 - 1<br>Agreg     | ar Actividad      |  |  |

Figura 1.21 Pantalla de Programación Deportiva